## ALE License Data Solution, OmniSwitch 6560 Bulk License Generation User Manual

## How to Generate or Retrieve License(s)

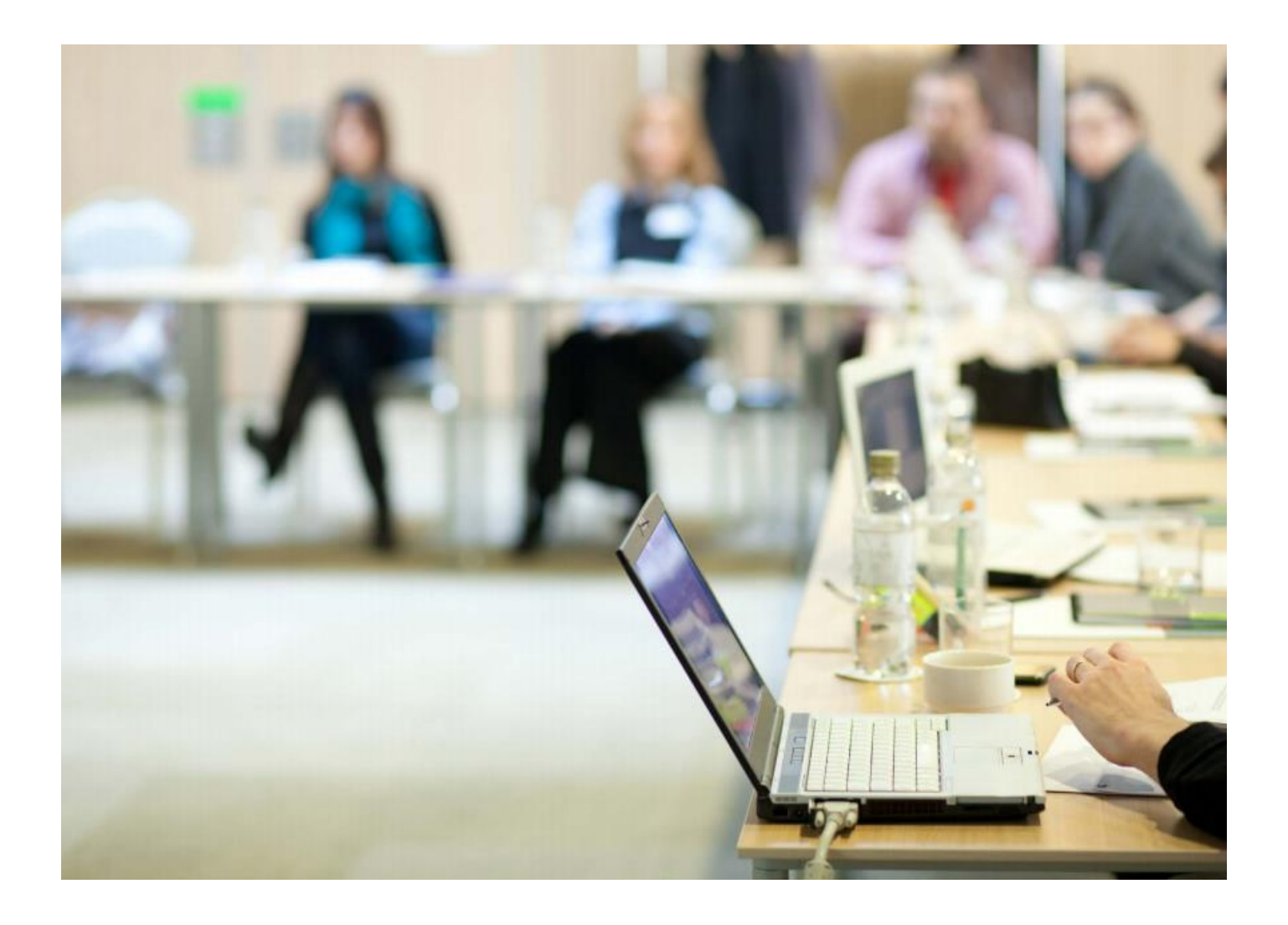

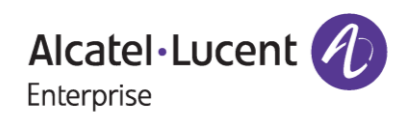

## Contents

| 1 | Introduction                               | . 3 |
|---|--------------------------------------------|-----|
| 2 | Bulk License Generation Procedure          | 4   |
|   | 2.1 Using Customer Number and Order Number | 4   |
| 3 | Procedure to Retrieve Existing License     | 17  |
| 4 | Few Error Message and Their Interpretation | 18  |

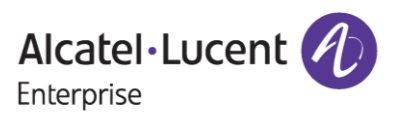

## **1** Introduction

This instruction manual explains to the user the procedure of generating licenses in bulk for Omni Switch 6560 product family (for example, METRO, PERF) from the Licensing Data Solution web portal for a specific Sales Order Number.

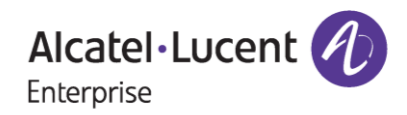

## **2** Bulk License Generation Procedure

License for Omni Switch 6560 product can be generated in the following way.

• Using Customer Number and Sales Order Number

## 2.1 Using Customer Number and Order Number

To generate license using 'Customer Number' and 'Order Number', follow the below steps:

1. Type <u>https://lds.al-enterprise.com/</u> in the address bar, and press **Enter**. The home page of the Licensing portal appears.

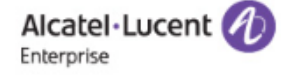

## **Product License Generation Center**

OmniAccess WLAN OmniVista 2500 NMS OmniSwitch 6900/10K/6860 OmniSwitch 6900/10K/6860 with Activation Code Omni 6450/6250 Omni 6450/6250 with Activation Code Omni Access ESR Omni 6560/MACSEC Bulk License Generation - Omni 6560 Omni 6360 Omni 6570 MPLS License Generation MAC Address Query Tool for Omni Switch products ClearPass Licensing Management System ClearPass/OAW/OV3600 Certificate Id Retrieval OV Network Advisor Activation Key Retrieval Ucopia Activation Key Retrieval Activation Code List for 10K/6900/6860

Figure 1: LDS Home page

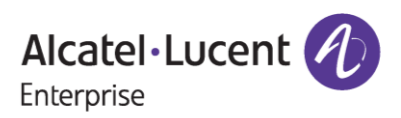

2. Click the Bulk License Generation - Omni 6560 link available under Product License Generation Center heading. The BULK LICENSE GENERATION - OS6560 page appears as shown in the following figure.

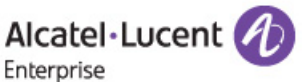

#### **BULK LICENSE GENERATION - OS6560**

| Customer Number:* @<br>Order Number:* @<br>Customer Email: @ |   |                                |
|--------------------------------------------------------------|---|--------------------------------|
|                                                              |   | Clear                          |
|                                                              | U | iser Manual for OS6 <u>560</u> |

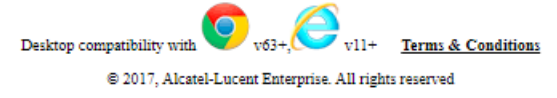

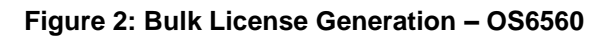

3. Enter 'Customer Number' and 'Order Number', 'Customer Email' (optional) for the Omni Switch product ordered as shown in the following page and click on 'Submit'.

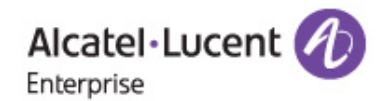

### **BULK LICENSE GENERATION - OS6560**

| Customer Number:* 🍘<br>Order Number:* 🎯<br>Customer Email: 🎯 | 88888<br>9999991                                                                                                    |
|--------------------------------------------------------------|----------------------------------------------------------------------------------------------------|
|                                                              | Clear Submit                                                                                                    |
|                                                              | User Manual for OS6560                                                                                                    |
|                                                              | Desktop compatibility with V63+, V11+ <u>Terms &amp; Conditions</u><br>© 2017, Alcatel-Lucent Enterprise. All rights reserved |

Figure 3 : Bulk License Generation – OS6560

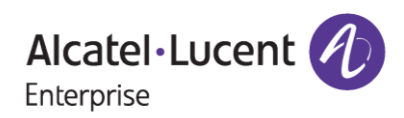

## November 14, 2023

- 4. Upon clicking 'Submit', the following page appears.
  - **Bulk license Functionality OS6560** : where one can generate the licenses in bulk by uploading '.**XLS/.XLSX'** files only in the prescribed format(template).

| Bulk license Functio | nality - OS6560                              |
|----------------------|----------------------------------------------|
| Customer Number:* Ø  | 88888                                        |
| Order Number:* 🞯     | 9999991                                      |
| License:* 🕜          | OS6560-SW-ME_20                              |
| Choose file:* 🞯      | Choose File No file chosen                   |
|                      | Home Clear Generate License Download History |

#### Figure 4: Bulk License Generation – OS6560

5. Select the product under 'License' field from the dropdown for which you wish to generate the license which is either **OS6560-SW-PERF** or **OS6560-SW-ME** part as below.

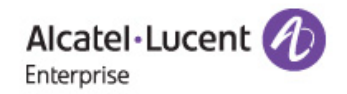

#### **Bulk license Functionality - OS6560**

| 88888                                                               |
|---------------------------------------------------------------------|
| 9999991                                                             |
| OS6560-SW-ME_20 V                                                   |
| OS6560-SW-ME_20<br>OS6560-SW-PERF_20 osen                           |
| Home Clear Generate License Download History                        |
| <b>o</b> . <u>A</u>                                                 |
| Desktop compatibility with v63+, v11+ <u>Terms &amp; Conditions</u> |
|                                                                     |

Figure 5 : Bulk License Generation – OS6560

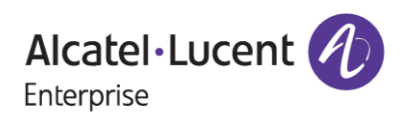

**Important Pointer**: Under the License dropdown, **\_20** indicates the quantity of licenses ordered for a specific part by the user. Here it is 20 quantity.

6. Click the (Excel) icon to download the template for OS6560 Bulk License Generation as shown in the following figure.

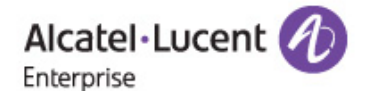

### Bulk license Functionality - OS6560

| Customer Number:* 🞯 | 88888                                       |                    |
|---------------------|---------------------------------------------|--------------------|
| Order Number:* 🕜    | 9999991                                     |                    |
| License:* 🞯         | OS6560-SW-PERF_20 ✔                         |                    |
| Choose file:* 🛛     | Choose File No file chosen                  | ×                  |
|                     | Home Clear Generate License                 | Download History   |
|                     | Desktop compatibility with 0 v63+, 0 v11+   | Terms & Conditions |
|                     | © 2017, Alcatel-Lucent Enterprise. All righ | ts reserved        |

#### Figure 6: Bulk License Generation – OS6560

7. After clicking on the excel icon, the excel template will be downloaded as shown in the following image.

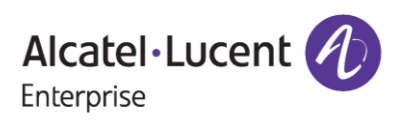

| OS6560 Bulk | License | Generation | User | Manual |
|-------------|---------|------------|------|--------|
|-------------|---------|------------|------|--------|

| Alcatel • Lucent                                                  | 0                                                                                                    | Downloads     C     ····     ✓       Image: Second state of the second state of the second state of |  |  |  |  |
|-------------------------------------------------------------------|----------------------------------------------------------------------------------------------------|----------------------------------------------------------------------------------------------------|--|--|--|--|
| Bulk license Functio                                              | nality - OS6560                                                                                                    | See more                                                                                                    |  |  |  |  |
| Customer Number:*<br>Order Number:*<br>License:*<br>Choose file:* | 88888<br>9999991<br>OS6560-SW-ME_20 ▼<br>Choose File No file chosen<br>Home Clear Generate License Download History                 |                                                                                                    |  |  |  |  |
|                                                                   | Desktop compatibility with v63+, v63+, v11+ <u>Terms &amp; Conditions</u><br>© 2017, Alcatel-Lucent Enterprise. All rights reserved |                                                                                                    |  |  |  |  |

#### Figure 7 : Bulk License Generation – OS6560

- 8. Save the template for bulk license generation.
- 9. The template appears as below once it is opened.

| Αι   | ıtoSave 💽      | <b>日 ら</b> (~)       | - 12 -                              | Temp             | olate OS6560 | ) Bulk Licens | e Generation             | (5) 🗸         | ,∕⊂ Sea | rch (Alt+Q) |                         |                             |                            |   | Vemuri                          |
|------|----------------|----------------------|-------------------------------------|------------------|--------------|---------------|--------------------------|---------------|---------|-------------|-------------------------|-----------------------------|----------------------------|---|---------------------------------|
| File | Home           | Insert Page          | e Layout                            | Formulas         | Data         | Review        | v View                   | Develop       | er Help | )           |                         |                             |                            |   |                                 |
| Pas  | te S           | libri ∽<br>I U ~   ⊞ | - <u>11</u> - A<br>-   <u>◇</u> - , | . Α. Ξ<br>Α. ~ Ξ |              | ≫~~<br>== ==  | 월 Wrap Text<br>臣 Merge & | t<br>Center ~ | General | 9 €0        | -<br>.00 Cor<br>≯0 Form | nditional Fo<br>natting ~ T | rmat as Ce<br>able ~ Style |   | nsert 👻<br>Delete 👻<br>Format 🗸 |
| Clip | board 🖼        | Font                 |                                     | 5                |              | Alignme       | ent                      | 2             | Nu      | mber        | F <u>s</u>              | Sty                         | les                        |   | Cells                           |
| F8   | · ·            | X 🗸 .                | fx                                  |                  |              |               |                          |               |         |             |                         |                             |                            |   |                                 |
|      | А              | В                    | с                                   | D                | E            | F             | G                        | н             | 1       | J           | к                       | L                           | м                          | N | 0                               |
| 1 S  | erial Number   | MAC Address          |                                     |                  |              |               |                          |               |         |             |                         |                             |                            |   |                                 |
| 2 s  | erial number 1 | I mac address 1      |                                     |                  |              |               |                          |               |         |             |                         |                             |                            |   |                                 |
| 3 5  | erial number 2 | 2 mac address 2      |                                     |                  |              |               |                          |               |         |             |                         |                             |                            |   |                                 |
| 4    |                |                      |                                     |                  |              |               |                          |               |         |             |                         |                             |                            |   |                                 |
| 6    |                |                      |                                     |                  |              |               |                          |               |         |             |                         |                             |                            |   |                                 |
| 7    |                |                      |                                     |                  |              |               |                          |               |         |             |                         |                             |                            |   |                                 |
| 8    |                |                      |                                     |                  |              |               | ]                        |               |         |             |                         |                             |                            |   |                                 |
| 9    |                |                      |                                     |                  |              |               |                          |               |         |             |                         |                             |                            |   |                                 |
| 10   |                |                      |                                     |                  |              |               |                          |               |         |             |                         |                             |                            |   |                                 |
| 11   |                |                      |                                     |                  |              |               |                          |               |         |             |                         |                             |                            |   |                                 |
| 12   |                |                      |                                     |                  |              |               |                          |               |         |             |                         |                             |                            |   |                                 |
| 14   |                |                      |                                     |                  |              |               |                          |               |         |             |                         |                             |                            |   |                                 |
| 15   |                |                      |                                     |                  |              |               |                          |               |         |             |                         |                             |                            |   |                                 |
| 16   |                |                      |                                     |                  |              |               |                          |               |         |             |                         |                             |                            |   |                                 |
| 17   |                |                      |                                     |                  |              |               |                          |               |         |             |                         |                             |                            |   |                                 |
| 18   |                |                      |                                     |                  |              |               |                          |               |         |             |                         |                             |                            |   |                                 |
| 19   |                |                      |                                     |                  |              |               |                          |               |         |             |                         |                             |                            |   |                                 |

#### Figure 8 : Bulk License Generation Template - OS6560

10. Enter the 'Serial Number' and 'MAC Address' both mandatorily for which you wish to generate the licenses in the template of OS6560 for Bulk License Generation as shown in the following figure.

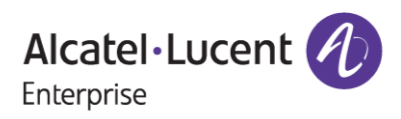

## November 14, 2023

| ,  | AutoSave 💽 🕅  | <b>8 % °</b> °          | ₩ -    | Template | OS6560 Bull | k License Ge | neration (5) | • Saved ~ | <u>ر</u> ر | Search (Alt+Q | )            |                  |
|----|---------------|-------------------------|--------|----------|-------------|--------------|--------------|-----------|------------|---------------|--------------|------------------|
| F  | ile Home      | Insert Page La          | yout F | ormulas  | Data        | Review       | View I       | Develope  | r Help     |               |              |                  |
| ٢  |               | bri ~ 11                | ~ A^   | ≡ :      | = = %       | ab ≀         | Nrap Text    |           | General    | ~             |              |                  |
| Pa | aste of B     | I <u>U</u> ~ <u>H</u> ~ | ♦ - A  | ~ = =    | = = •       |              | Vlerge & Cer | nter 🗸    | <u>~</u> % | 9 ← 0 .00     | Conditional  | Format as Cell   |
| ~  | inheard E     | Foot                    |        |          |             | Alignment    |              | -         | blum       | har E         | Formatting ~ | lable × Styles × |
|    | ippoard isi   | Font                    |        |          |             | Alignment    |              |           | Num        | ber isi       |              | Styles           |
| R  | 3 * :         | $\times \checkmark f_x$ |        |          |             |              |              |           |            |               |              |                  |
|    | А             | В                       | С      | D        | E           | F            | G            | н         | 1          | J             | К            | L M              |
| 1  | Serial Number | MAC Address             |        |          |             |              |              |           |            |               |              |                  |
| 2  | L1234567      | aa:ac:ad:ae:af:12       |        |          |             |              |              |           |            |               |              |                  |
| 3  | L1234568      | aa:ac:ad:ae:at:13       |        |          |             |              |              |           |            |               |              |                  |
| 4  |               |                         |        |          |             |              |              |           |            |               |              |                  |
| 5  |               |                         |        |          |             |              |              |           |            |               |              |                  |
| 7  |               |                         |        |          |             |              |              |           |            |               |              |                  |
| 8  |               |                         |        |          |             |              |              |           |            |               |              |                  |
| 9  |               |                         |        |          |             |              |              |           |            |               |              |                  |
| 10 |               |                         |        |          |             |              |              |           |            |               |              |                  |
| 11 |               |                         |        |          |             |              |              |           |            |               |              |                  |
| 12 |               |                         |        |          |             |              |              |           |            |               |              |                  |
| 13 |               |                         |        |          |             |              |              |           |            |               |              |                  |
| 14 |               |                         |        |          |             |              |              |           |            |               |              |                  |
| 15 |               |                         |        |          |             |              |              |           |            |               |              |                  |
| 16 |               |                         |        |          |             |              |              |           |            |               |              |                  |
| 17 |               |                         |        |          |             |              |              |           |            |               |              |                  |
| 18 |               |                         |        |          |             |              |              |           |            |               |              |                  |
| 19 |               |                         |        |          |             |              |              |           |            |               |              |                  |
| 20 | 1             |                         |        |          |             |              |              |           |            |               |              |                  |

Figure 9: Template for OS6560 Bulk License Generation

**Important Pointer**\*\*\*: User can provide the MAC Address either in the format aa:ac:ad:ae:af:ab or aaacadaeafab in the above template and upload it for license generation of 6560 product family. In case the user provides the MAC address of incorrect length then the user will be displayed with error for the license key generated in the license file or in the license file that will be received through email.

11. Save the **Template OS6560 Bulk License Generation** and upload it through the '**Choose File**' option as shown in the following figure.

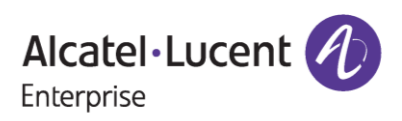

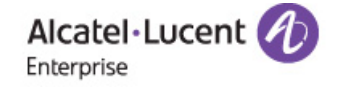

#### Bulk license Functionality - OS6560

| Customer Number:* 🔞 | 88888                                                    |
|---------------------|----------------------------------------------------------|
| Order Number:* 🞯    | 9999991                                                  |
| License:* 🕜         | OS6560-SW-ME_20 🗸                                        |
| Choose file:* 🛛     | Choose File Template Oration (5).xls                     |
|                     | Home Clear Generate License Download History             |
|                     | Desktop compatibility with v63+, v11+ Terms & Conditions |
|                     | © 2017, Alcatel-Lucent Enterprise. All rights reserved   |

#### Figure 10: Bulk License Generation – OS6560

12. Click 'Generate License' to generate new licenses. A license text file (For example, License Data.txt) is downloaded as shown in the following figure.

| Alcatel · Lucent                                                  | Ø                                                                                                    | Downloads C Q S<br>License Data (23).txt<br>Open file<br>See more |  |  |  |  |  |
|-------------------------------------------------------------------|----------------------------------------------------------------------------------------------------|-------------------------------------------------------------------|--|--|--|--|--|
| Bulk license Functio                                              | nality - OS6560                                                                                                    |                                                                   |  |  |  |  |  |
| Customer Number:*<br>Order Number:*<br>License:*<br>Choose file:* | 88888         9999991         OS6560-SW-ME_20         Choose File         Template Oration (5).xls         Home         Clear         Generate License         Download History |                                                                   |  |  |  |  |  |
|                                                                   | Desktop compatibility with v63+, or v11+ <u>Terms &amp; Conditions</u><br>© 2017, Alcatel-Lucent Enterprise. All rights reserved                                                |                                                                   |  |  |  |  |  |

#### Figure 11: Bulk License Generation – OS6560

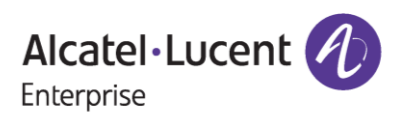

13. The **License Data.txt** file contains the licenses that have been generated for OS6560-SW-ME for the provided serial numbers in the template. Below license file content for reference.

| 🧾 License Data (23) - Notepad |                                         | - | ×      |
|-------------------------------|-----------------------------------------|---|--------|
| File Edit Format View Help    |                                         |   |        |
| Şerial Number                 | License Key                             |   | $\sim$ |
| L1234567                      | %M92-1Evp-P@Y0-AR2E-J}Ks- FRE-Y[UV-{4JX |   |        |
| L1234568                      | }M9J-1Evp-P@Y0-AR2E-J}Ks- FRE-Y[UV-{4JX |   |        |
|                               |                                         |   |        |

Figure 12 : Sample License File Post Generation

### Note:

In case the user provides the '**Customer Email**' along with '**Customer Number**' & '**Order Number**' in Figure 3, then they must go through the email authentication process of entering 4-digit unique code and accepting terms and conditions before proceeding further with license generation process.

• Once user enters the Customer Number, Order Number & Customer Email along with other necessary information and clicks on '**Submit**', the following page appears where user to be redirected to the page of 4-digit unique code and to input the code.

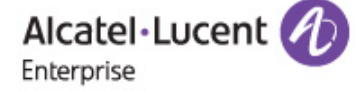

### **BULK LICENSE GENERATION - OS6560**

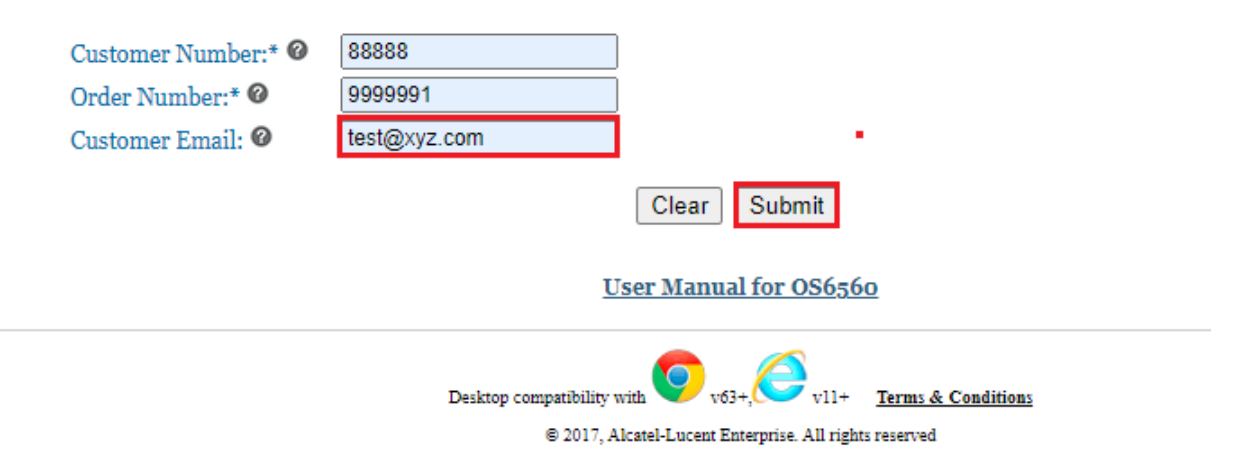

Figure 13 : Bulk License Generation - OS6560

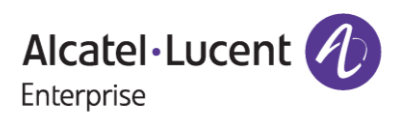

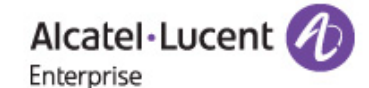

### **BULK LICENSE GENERATION - OS6560 AUTHENTICATION**

| 4-Digit Code<br>is sent to your Email:* Ø |                                                                |
|-------------------------------------------|----------------------------------------------------------------|
|                                           | Resend the code Submit                                         |
|                                           | Desktop compatibility with 00 v63+, 00 v11+ Terms & Conditions |
|                                           | © 2017, Alcatel-Lucent Enterprise. All rights reserved         |

### Figure 14: Bulk License Generation - OS6560 Authentication Page

Users will receive the 4-digit unique code to the email provided at the time of generation along with Customer Number and Order Number.

## Welcome Letter for License Generation Order 9999991

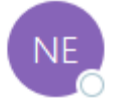

noreply@al-enterprise.com To Test

"External email. Open with Caution"

Dear Customer,

Your 4 digit-code is: 4712.

Please, input this number to License Generation tool, in order to finish the process.

Thanks and Regards, ALE License Support Group, Alcatel-Lucent Enterprise

This is a system generated email. Please DO NOT REPLY TO THIS MAIL.

Figure 15 : Sample Mail for 4-digit Unique Code

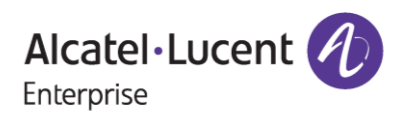

## November 14, 2023

\*\*\* Above is the screenshot of the sample mail in the Figure 15 been received with the unique code and this unique code will **expire after 10 minutes**.

Also, the user can click on **'Resend the code'** button incase the user didn't receive the email of the unique code and user will be informed with the message as **'Unique code was sent to the mail Id provided'** as in the following screenshot.

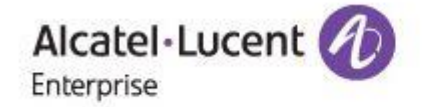

•

### **BULK LICENSE GENERATION - OS6560 AUTHENTICATION**

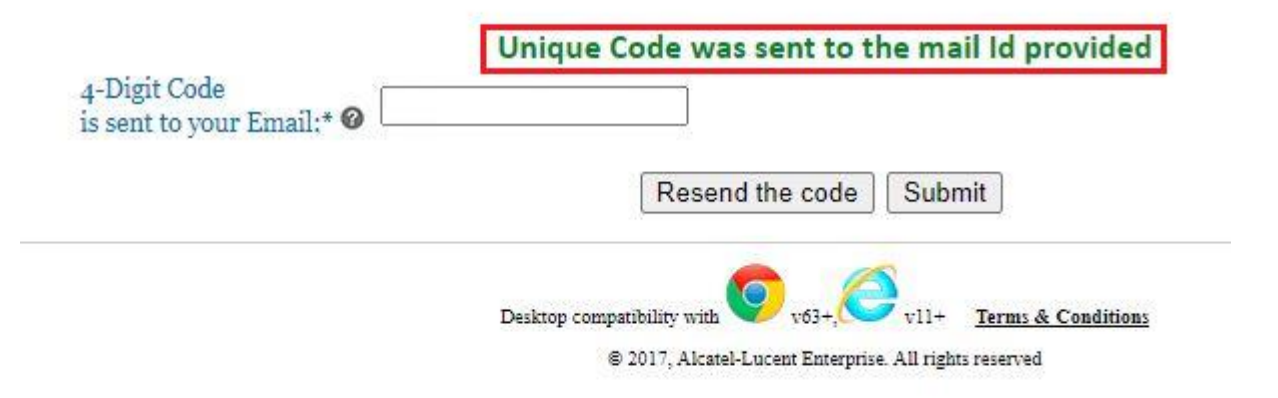

#### Figure 16 : Bulk License Generation - OS6560 Authentication Page

User will have to enter the 4-digit unique code received in the mail in the browser for authentication of the same as in the following image.

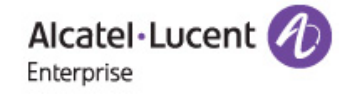

### **BULK LICENSE GENERATION - OS6560 AUTHENTICATION**

| 4-Digit Code<br>is sent to your Email:* Ø 4712                      |  |
|---------------------------------------------------------------------|--|
| Resend the code Submit                                              |  |
| Desktop compatibility with V63+, V11+ <u>Terms &amp; Conditions</u> |  |

Figure 17: Bulk License Generation - OS6560 Authentication Page

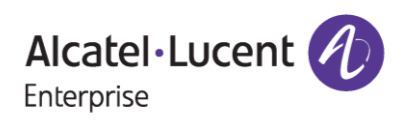

## November 14, 2023

• In the next step, user will be re-directed to the **T & C** page, where the user needs to check the 'Accept all Terms and Conditions' and click on 'Accept' as in the following image.

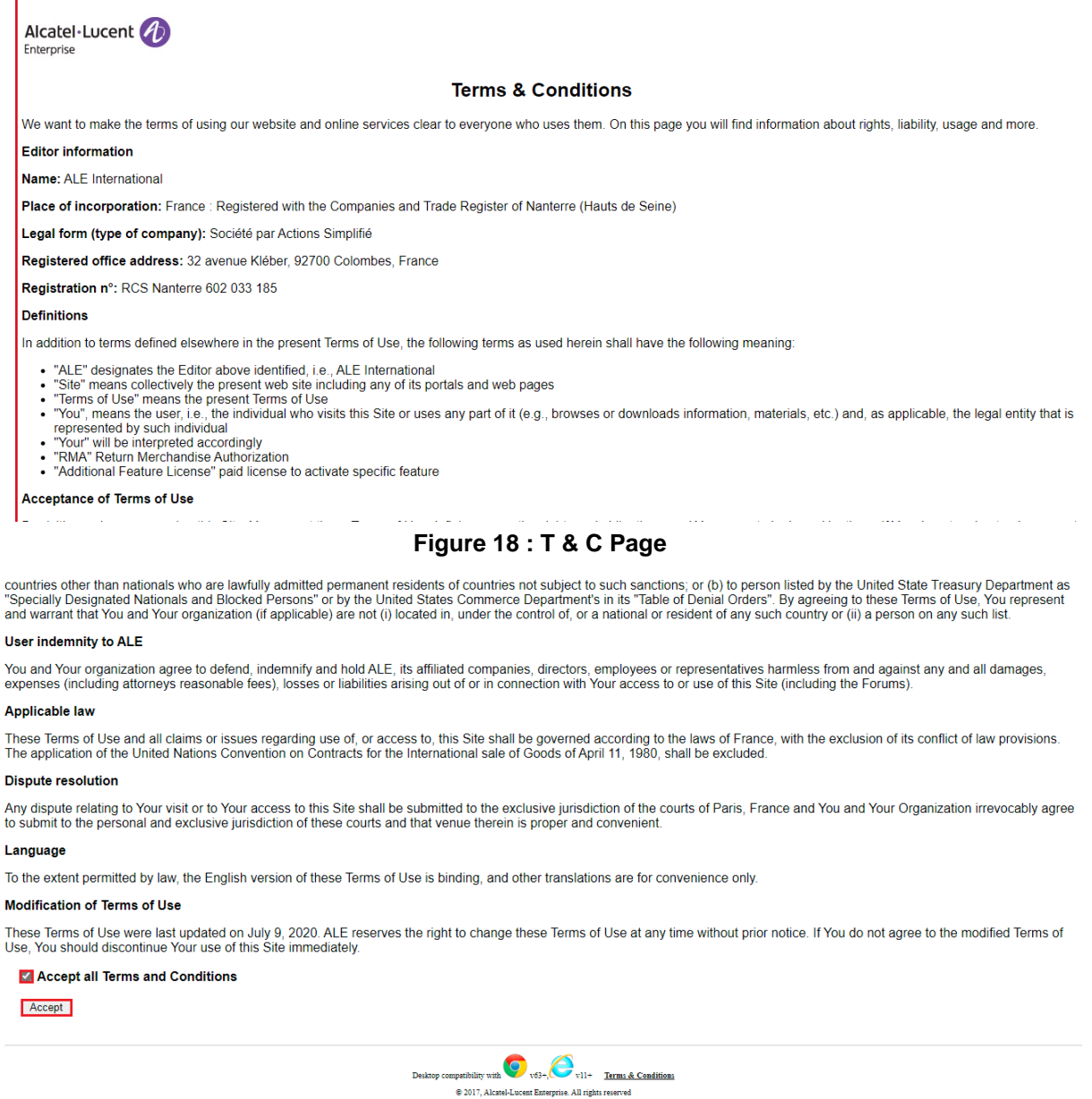

Figure 19 : T & C Page

 Now, the user will be re-directed to the bulk license generation page where they must upload the bulk generation template (refer to the Figures 8-9 for update of MAC Address and Serial Number by downloading the template) in which data has been prepared and click on 'Generate License'

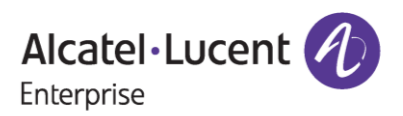

| Alcatel · Lucent                                                  |                                                                                                    |
|-------------------------------------------------------------------|----------------------------------------------------------------------------------------------------|
| Bulk license Functio                                              | onality - OS6560                                                                                                    |
| Customer Number:*<br>Order Number:*<br>License:*<br>Choose file:* | 88888         9999991         OS6560-SW-ME_18         Choose File         Template Oration (5).xls         Home       Clear         Generate License       Download History |
|                                                                   | Desktop compatibility with vite vite vite vite vite vite vite vite                                                                                                    |
| Figure<br>Alcatel·Lucent<br>Enterprise                            | e 20 : Bulk License Generation - OS6560 Page                                                                                                    |
| BULK LICENSE GENE                                                 | RATION - OS6560                                                                                                    |
| Customer Number:* 🎯<br>Order Number:* 🞯<br>Customer Email: 🞯      | License successfully sent to your email address 88888 9999991 test@xyz.com Clear Submit                                                                                     |
|                                                                   | <u>User Manual for OS6560</u>                                                                                                    |
|                                                                   | Desktop compatibility with v63+, v63+, v11+ <u>Terms &amp; Conditions</u><br>© 2017, Alcatel-Lucent Enterprise. All rights reserved                                         |

Figure 21 : Bulk License Generation - OS6560

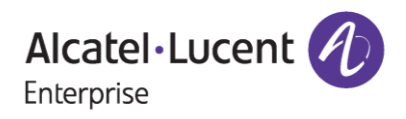

• License key will be sent to the email provided for the purpose of generation as in the above screenshot in Figure 21.

License Generation for OS6560 on - 10-Oct-2022

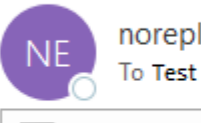

noreply@al-enterprise.com

License Data.txt 438 bytes

"External email. Open with Caution"

Dear Customer,

Greetings!

Please find the attached license key for

Customer ID: 88888

Order Number: 9999991

Part Number: OS6560-SW-ME

Thank you!

Regards, ALE License Support Group, Alcatel-Lucent Enterprise

#### Figure 22 : Sample Mail Received for Generated License

#### Important Pointers\*\*\*:

- Once the license is generated, the license will be sent to the mail-id provided at the time of generation and user will be able to find the 'Download History' option to download the generated license(s).
- Users must go through the process of email authentication and acceptance of terms and conditions only for the first time.
- Hovering over the tool tip will provide the information about a respective field as shown in the following image.

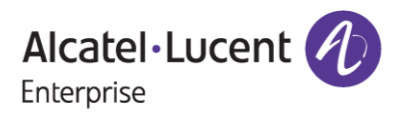

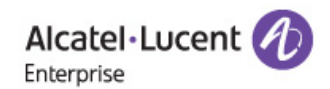

#### **Bulk license Functionality - OS6560**

| Customer Number:* 🞯     | 11111                                      |                        |
|-------------------------|--------------------------------------------|------------------------|
| Orden Numberut @        | 2222222                                    |                        |
| Excel file containing l | oulk of Switch Serial dress to be uploaded |                        |
| Choose file:* 🞯         | Choose File No file chosen                 | ×                      |
|                         | Home Clear Generate License                | Download History       |
|                         | Desktop compatibility with O v63+, O v     | 11+ Terms & Conditions |
|                         | © 2017, Alcatel-Lucent Enterprise. All     | rights reserved        |

#### Figure 23 : Bulk License Generation Page - OS6560

## **3** Procedure to Retrieve Existing License

To retrieve the history of existing licenses, follow these steps:

1. Enter valid 'Customer Number' and 'Order Number'. The following page appears:

| Alcatel·Lucent                                                    |                                                                                                    | Downloads                |  |
|-------------------------------------------------------------------|----------------------------------------------------------------------------------------------------|--------------------------|--|
|                                                                   |                                                                                                    | 9999991.txt<br>Open file |  |
| Bulk license Function                                             | nality - OS6560                                                                                                    | See more                 |  |
| Customer Number:*<br>Order Number:*<br>License:*<br>Choose file:* | 88888         9999991         OS6560-SW-ME_18 ▼         Choose File       No file chosen         Home       Clear         Generate License       Download History |                          |  |
|                                                                   | Desktop compatibility with Over vii+ <u>Terms &amp; Conditions</u><br>© 2017, Alcatel-Lucent Enterprise. All rights reserved                                      |                          |  |

#### Figure 24: Bulk License Generation – OS6560

2. Click '**Download History**'. All the licenses generated for the Customer number and Order Number are downloaded.

Note:

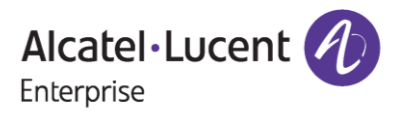

\*\*\*Incase the user has generated all the licenses, then user will be displayed with the message of "All License Consumed for the Customer Number and Order Number" with 'Download History' button enabled on the page to download all generated license information.

## **4** Few Error Message and Their Interpretation

Users sometimes may encounter some unexpected error condition due to invalid data, wrong combination of data, data unavailability etc. Here are some common error conditions discussed along with their meaning.

#### 1. If Unique Code entered by the user is wrong:

If the user provides the wrong unique code other than the one that has been received to the mail-id provided at the time of generation (or) if the user clicks on resend the code button and accidentally enters the previous unique code that's been received, then the following error message is encountered.

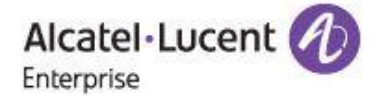

### **BULK LICENSE GENERATION - OS6560 AUTHENTICATION**

| cont to your Emails* @ 150/ |                        |
|-----------------------------|------------------------|
| sent to your Lindii.        |                        |
|                             | Resend the code Submit |

### Figure 25 : Bulk License Generation – OS6560 Authentication Page

Users must ensure that they are providing the correct unique code that has been received in the emailid provided for the purpose of generation.

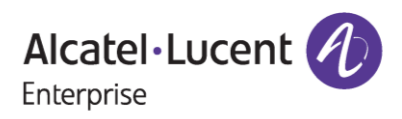

# 2. If all the licenses ordered by the user for a customer number and order number have been generated:

If the user provides the customer number and order number for which all the licenses have been generated, then user will be able to find the error displayed as in the following screenshot along with **'Download History'** option enabled to download the licenses.

| Alcatel Lucent<br>Enterprise |                                                                                                    |
|------------------------------|----------------------------------------------------------------------------------------------------|
| BULK LICENSE GEN             | ERATION - OS6560                                                                                                    |
| A                            | I License consumed for the Customer Number and Order Number                                                                   |
| Customer Number:* 🞯          | 98713                                                                                                    |
| Order Number:* 🞯             | 7213413                                                                                                    |
| Customer Email: 🞯            |                                                                                                    |
|                              | Clear Submit Download History                                                                                                 |
|                              | <u>User Manual for OS6560</u>                                                                                                 |
|                              | Desktop compatibility with v63+, v11+ <u>Terms &amp; Conditions</u><br>© 2017, Alcatel-Lucent Enterprise. All rights reserved |

Figure 26 : Bulk License Generation - OS6560

#### 3. If the customer number and order number provided by the user are wrong:

If the user provides the customer number and order number for which no software licenses have been ordered or if the inputs provided are wrong, then user will be able to find the error displayed as in the following screenshot.

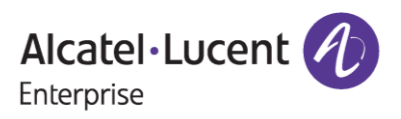

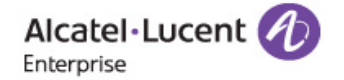

#### **BULK LICENSE GENERATION - OS6560**

|                     | Please provide Corre                 | ct Customer Number and Order Number           |
|---------------------|--------------------------------------|-----------------------------------------------|
| Customer Number:* 🞯 | 3456                                 |                                               |
| Order Number:* 🞯    | 235666                               |                                               |
| Customer Email: 🞯   |                                      |                                               |
|                     |                                      | Clear Submit                                  |
|                     | U                                    | iser Manual for OS6560                        |
|                     | Desktop compatibility v<br>© 2017, A | with v63+, v11+ <u>Terms &amp; Conditions</u> |

#### Figure 27 : Bulk License Generation - OS6560

Users must ensure that they are providing the correct customer number and order number.

# 4. If the user provides more number of serial numbers than the ordered quantity in the template for generation:

If the user has ordered 1 quantity of OS6560-SW-PERF license for example and if they provide 3 Serial Numbers along with their MAC in the template for generation, then license will be generated for only 1 Serial Number which is the ordered quantity and for the other 2 quantities of Serial Numbers, there will be an statement displayed in the downloaded license file as "All quantity License Consumed"

| 📃 License Data (22) - Notepad                                       |                                                                                                    |
|---------------------------------------------------------------------|----------------------------------------------------------------------------------------------------|
| <u>F</u> ile <u>E</u> dit F <u>o</u> rmat <u>V</u> iew <u>H</u> elp |                                                                                                    |
| Şerial Number                                                       | License Key                                                                                               |
| KL098765<br>KL098767<br>KL098768                                    | h892-4y@E-[ca0-hR2E-qNsv- zih-v[J1-B4JX<br>All quantity License consumed<br>All quantity License consumed |

#### Figure 28 : Sample for License File

Users must ensure that they are providing the right number of switch serial numbers in the template as per the ordered quantity for a specific customer number and order number.

#### 5. If the user doesn't provide MAC address for a Serial Number in the template:

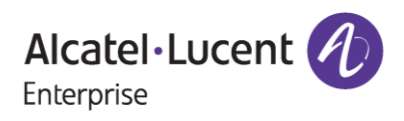

## November 14, 2023

In the excel template for bulk license generation, if user doesn't provide MAC Address, then the user will be displayed with an error in the downloaded license file for a specific Serial Number stating that "Please provide MAC Address for generation."

| 📗 License Data (14) - Notepad                |                                                                                                    |
|----------------------------------------------|----------------------------------------------------------------------------------------------------|
| File Edit Format View Help                   |                                                                                                    |
| Serial Number                                | License Key                                                                                                    |
| W308028P<br>N2780940<br>W308028P<br>N2780941 | h8jJ-4y E-[cMi-hR2E-qI7v- 4Fh-[u%1-F4Ar<br>58X2-iy E-&qPw-kR2K-qsOv- Sih-hKK1-145r<br>h8jJ-4y E-[cMi-hR2E-qI7v- 4Fh-[u%1-F4Ar<br>Please provide MAC Address for generation |

Figure 29 : Sample for License File

Users must ensure that they are providing the MAC address without fail for a specific serial number.

#### 6. If the user provides MAC address in incorrect format:

In the excel template for bulk license generation, if user provides MAC Address in incorrect format such as aa:ac:ad:ae:af21 instead of aa:ac:ad:ae:af21 where ":" is missing in the MAC, then the user will be displayed with an error in the downloaded license file for a specific Serial Number stating that "Malformed MAC Address String. Missing ":" Failed to parse MAC Address string."

| 🧾 License Data (23) - Notepad                   |                                            |
|-------------------------------------------------|--------------------------------------------|
| File Edit Format View Help                      |                                            |
| Serial Number                                   | License Key                                |
| KL09876W<br>Failed to parse MAC Address string. | Malformed MAC Address String. Missing ":". |
| KL09876W<br>Failed to parse MAC Address string. | Malformed MAC Address String. Missing ":". |

#### Figure 30 : Sample for License File

Users must ensure that they are providing the MAC address in correct format for a specific serial number.

#### 7. If the user doesn't upload the template prescribed for Bulk License Generation:

In the excel template for bulk license generation, user must use the prescribed template as below that is downloaded from the licensing portal screen and should not alter any of the columns and must update the Serial Number and MAC Address accordingly.

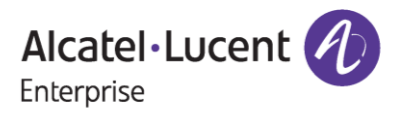

| Au         | utoSave 💽 Off | 8 9 ° °                       | \$3 ₹              | Templat  | e OS6560 Bull | k License Ge                | eneration (5 | )~      |
|------------|---------------|-------------------------------|--------------------|----------|---------------|-----------------------------|--------------|---------|
| File       | e Home        | Insert Page La                | iyout l            | Formulas | Data          | Review                      | View         | Develop |
| Ĺ          |               | bri 🗸 1                       | 1 ~ A^             | A" = :   | = 🖃 🗞         | <ul> <li>→ ab C </li> </ul> | Wrap Text    |         |
| Pas<br>~   | te 🗳 B        | <i>I</i> <u>∪</u> • <u></u> • | <u></u> ~ <u>A</u> | • = = =  | ≡ ≡   €≡      | →= 😝                        | Merge & Ce   | nter 🗸  |
| Clip       | board 🗔       | Font                          |                    | E .      |               | Alignment                   |              | ۲Z      |
| <b>A</b> 3 | •             | $\times \checkmark f_x$       | L12345             | 568      |               |                             |              |         |
|            | А             | В                             | С                  | D        | E             | F                           | G            | Н       |
| 1 5        | Serial Number | MAC Address                   |                    |          |               |                             |              |         |
| 2 L        | 1234567       | aa:ac:ad:ae:af:12             |                    |          |               |                             |              |         |
| 3 L        | 1234568       | aa:ac:ad:ae:af:13             |                    |          |               |                             |              |         |
| 4          |               |                               |                    |          |               |                             |              |         |
| 5          |               |                               |                    |          |               |                             |              |         |
| 6          |               |                               |                    |          |               |                             |              |         |

Figure 31 : Template for Bulk License Generation – Right Format

In case the user uploads the data as below in the template without any column headers of Serial Number and MAC Address, then it will throw an error.

| AutoSave 💽  | <b>ଅ ୬~</b> ୯~          | \$3 -               | Template | OS6560 Bulk | License Ge | neration (5) | • Saved 🗸 |
|-------------|-------------------------|---------------------|----------|-------------|------------|--------------|-----------|
| File Home   | Insert Page La          | yout F              | ormulas  | Data        | Review     | View         | Developer |
|             | ibri 🗸 11               | ~ A^ .              | A"   = = | = = »       | ∼ ab<br>c€ | Wrap Text    | G         |
| Paste S     | I <u>U</u> ~ <u>-</u> ~ | <u>⊘</u> ~ <u>A</u> | ~ = =    | ≡ ≡ ⊨       | →=         | Merge & Ce   | nter 👻 🖸  |
| Clipboard 🕞 | Font                    |                     | LZI      |             | Alignment  |              | Гы        |
| B8 - :      | $\times \checkmark f_x$ |                     |          |             |            |              |           |
| A           | В                       | С                   | D        | E           | F          | G            | н         |
| 1 L1234567  | aa:ac:ad:ae:af:12       |                     |          |             |            |              |           |
| 2 L1234568  | aa:ac:ad:ae:af:13       |                     |          |             |            |              |           |
| 3           |                         |                     |          |             |            |              |           |
| 4           |                         |                     |          |             |            |              |           |
| 5           |                         |                     |          |             |            |              |           |
| 6           |                         |                     |          |             |            |              |           |

Figure 32 : Template for Bulk License Generation - Incorrect Format

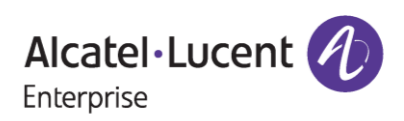

| Alcatel·Lucent       | D                                                                                                    |
|----------------------|----------------------------------------------------------------------------------------------------|
| Bulk license Functio | nality - OS6560                                                                                                    |
| Customer Number:* @  | 88888                                                                                                    |
| Order Number:* @     | 9999991                                                                                                    |
| License:* @          | OS6560-SW-ME_18 V                                                                                                    |
| Choose file:* 🛛      | Choose File No file chosen                                                                                                    |
|                      | Home Clear Generate License Download History                                                                                  |
|                      | Desktop compatibility with v63+, v11+ <u>Terms &amp; Conditions</u><br>© 2017, Alcatel-Lucent Enterprise. All rights reserved |

#### Figure 33 : Bulk License Generation - OS6560

Users must ensure that they are using the correct template with the data updated in it to complete the license generation process.

### 8. If the user uploads the incorrect file format for Bulk License Generation:

If the user uploads the file containing the Serial Number and MAC Address other than **.xls or xlsx** formats, then they will encounter the error as shown in the below screenshot.

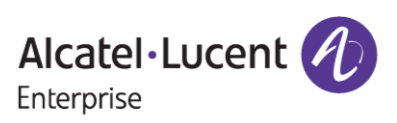

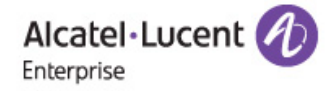

Bulk license Functionality - OS6560

| Please upload       | .xls or .xlsx file only for the bulk processing and use the provided template.                                               |
|---------------------|----------------------------------------------------------------------------------------------------|
| Customer Number:* 🞯 | 88888                                                                                                    |
| Order Number:* 🙆    | 9999991                                                                                                    |
| License:* 🞯         | OS6560-SW-ME_18 🗸                                                                                                    |
| Choose file:* 🞯     | Choose File No file chosen                                                                                                   |
|                     | Home Clear Generate License Download History                                                                                 |
|                     | Desktop compatibility with v63+, v1+ <u>Terms &amp; Conditions</u><br>© 2017, Alcatel-Lucent Enterprise. All rights reserved |

### Figure 34 : Bulk License Generation - OS6560

User to ensure that they are uploading only xls or xlsx format files for bulk license generation.

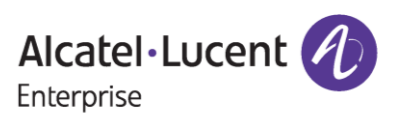